## Managing your ePortfolio for ARCPS

1. Create a folder in documents labelled Library

| d    | ocuments                |   |  |      |
|------|-------------------------|---|--|------|
| Root |                         |   |  |      |
| •    | FullPortfolio<br>FOLDER |   |  | MORE |
|      | Library<br>FOLDER       | 1 |  | MORE |
|      | Photo<br>FOLDER         |   |  | MORE |
|      | Signature<br>FOLDER     |   |  | MORE |

2. In Library set up a folder labelled ARCP with the ST grade and the month of your ARCP, the following is an example of how your portfolio will look like by ST5. Also set up a folder labelled mandatory courses. All current certificates for APLS, NLS and Child Protection must be stored here, please archive any out of date certificates.

| • | ARCP ST1 June 2013<br>FOLDER | MORE |
|---|------------------------------|------|
|   | ARCP ST2 June 2014<br>FOLDER | MORE |
|   | ARCP ST3 JULY 2015<br>FOLDER | MORE |
|   | ARCP ST4 JUNE 2016<br>FOLDER | MORE |
|   | ARCP ST5 JUNE 2017<br>FOLDER | MORE |
|   | Mandatory Courses<br>FOLDER  | MORE |

3. Folders will need to be created for each of the following and the documentation uploaded:

| Academic Progress   | Academic Trainees only                                     |  |
|---------------------|------------------------------------------------------------|--|
| Audit               | Must be a <u>completed</u> Audit or Quality Improvement,   |  |
|                     | upload power point presentation or completed report        |  |
| Courses             | Any courses attended please upload, do not include         |  |
|                     | mandatory courses                                          |  |
| CSAC Report         | National Grid trainees only                                |  |
| CV                  | Ensure this is updated for every ARCP                      |  |
| Enhanced Form R     | A link will be sent to you by the administrator to         |  |
|                     | complete the Form R                                        |  |
| Management Evidence | examples:                                                  |  |
|                     |                                                            |  |
|                     | Rota management                                            |  |
|                     | Teaching organisations any educational event organisation  |  |
|                     | STEP teaching                                              |  |
|                     | ST1 course                                                 |  |
|                     | MRCPCH exam organization                                   |  |
|                     | Shadowing consultants / managers etc. Covid19 re-          |  |
|                     | organisation                                               |  |
|                     | Change management / implementation.                        |  |
| START Assessment    | Reflect on the START stations                              |  |
|                     | Document the areas identified as not meeting               |  |
|                     | competence – list each station where this was the          |  |
|                     | case and within each list the action taken to address      |  |
|                     | this                                                       |  |
| Teaching            | Examples of Teaching                                       |  |
| -                   | Delivered teaching to medical students, other trainees,    |  |
|                     | or other healthcare professionals, PowerPoints should      |  |
|                     | be uploaded if used, ideally some feedback (ie a letter    |  |
|                     | of thanks).                                                |  |
|                     |                                                            |  |
|                     | Ad noc teaching is also acceptable, a word document        |  |
|                     | that has been delivered.                                   |  |
|                     |                                                            |  |
|                     | AISO INCLUDE FEEDBACK from the teaching you have delivered |  |

| ST4 Audit<br>FOLDER            | MOR |
|--------------------------------|-----|
| ST4 Child Protection<br>FOLDER | MOR |
| ST4 Courses<br>FOLDER          | MOR |
| ST4 CV<br>FOLDER               | MOR |

## Please note:

When creating evidence can you ensure you tick any relevant boxes to enable others to view.

There have been situations at ARCP when the panel have been unable to view certain documents as the trainee has not allowed access. This could have a detrimental effect on the outcome then issued.